"Qustodio" yra nemokama turinio filtravimo programa namų naudotojams, suderinama su "Windows XP", "Windows Vista", "Windows 7", "Windows 8", "Windows 10" ir "Mac OS X 10.6" bei naujesnėmis operacinės sistemos versijomis. "Qustodio" taip pat galima įdiegti išmaniuosiuose įrenginiuose su "Android" operacine sistema, kompanijos "Apple" išmaniuosiuose įrenginiuose "iPhone" ir "iPad", skaityklėse "Kindle". Detalesnę informaciją galite rasti <u>čia</u>.

#### Programos įdiegimas

Programą atsisiųsti galite internete, adresu: <u>www.qustodio.com/download</u>. Aktyvavus atsiųstą failą, pirmiausia reikės susikurti "Qustodio" paskyrą. Reikės nurodyti programos administratoriaus el. pašto adresą ir sugalvoti slaptažodį. Šie duomenys bus reikalingi norint prisijungti prie paskyros (1 pav.).

| Welcome to Qustodio                                              | ×        | <b>Q</b> Welcome to Qustodio                                         |                                                               | ×                                           |
|------------------------------------------------------------------|----------|----------------------------------------------------------------------|---------------------------------------------------------------|---------------------------------------------|
| Welcome                                                          | Qustodio | Create your Qustod                                                   | io account                                                    | Qustodio                                    |
| This wizard will help you with setting up Qustodio for the first | time.    | Your account provides access to<br>configure your child's protection | o the online Family Protection<br>n settings and monitor thei | on Portal where you can<br>ir Internet use. |
| I don't have a Qustodio account                                  |          | Name:<br>Email address:<br>Verify email address:                     | Administratorius<br>admin@hotmail.lt<br>admin@hotmail.lt      |                                             |
| <ul> <li>I already have a Qustodio account</li> </ul>            |          | Password:<br>Verify password:                                        |                                                               |                                             |
|                                                                  | Next     |                                                                      |                                                               | Previous                                    |

#### 1 pav. Administratoriaus paskyros sukūrimas

Toliau reikės pasirinkti vaikų skaičių, kurių veikla bus kontroliuojama šia turinio filtravimo programa, ir nurodyti jų kontaktinius duomenis. Jeigu kompiuteriu naudosis keli vaikai, patartina kiekvienam vaikui sukurti atskirą paskyrą, kad vėliau turinio filtrą galėtumėte pritaikyti kiekvienam vaikui asmeniškai (2 pav.).

| Welcome to Qustodio                                                                                                    | x                 | Welcome to Qustodic | D                                            | X             |
|----------------------------------------------------------------------------------------------------|-------------------|---------------------|----------------------------------------------|---------------|
| About your family                                                                                                    | Qustodio          | About you           | ır family                                    | Qustodio      |
| Select the number of children you plan to monitor on this comput<br>you can specify additional users and household computers later. | ter. Please note: | Select the gende    | er, birth date and an avatar for your child. |               |
| How many children use this computer?                                                                                                |                   |                     | Jonukas<br>Birth year: 2002 *                |               |
|                                                                                                    |                   |                     | Gender: Boy Girt                             |               |
|                                                                                                    |                   |                     | Avatar: 💿 💽 🚵                                | o 💿 💿         |
|                                                                                                    | Next              |                     |                                              | Previous Next |

2 pav. Naudotojų skaičiaus pasirinkimas ir duomenų nustatymas

Toliau turėsite susieti vaiko "Qustodio" paskyrą su kompiuterio paskyra, kuria naudojasi vaikas. Jeigu vaikas neturi savo asmeninės paskyros kompiuteryje, ją galite sukurti paspaudę mygtuką "Add new computer account". Paspaudę šį mygtuką būsite paprašyti įvesti vaiko paskyros vardą ir slaptažodį (3 pav.).

| Welcome to Qustodio                                                                                                    | x                                                    | Welcome to Qustodio                                                                                                    |
|----------------------------------------------------------------------------------------------------|------------------------------------------------------|----------------------------------------------------------------------------------------------------|
| About this computer                                                                                                    | Qustodio                                             | About this computer QUStodio                                                                                                    |
| This step is very important. Please, set up a computer a<br>using this computer. You will use these accounts to set<br>levels for each child from your Family Protection Portal. | account for each child<br>t up individual protection | This step is very important. Please, set up a computer account for each child<br>using this computer. You will use these accounts to set up individual protection<br>levels for each child from your Family Protection Portal. |
| Jonukas<br>Uses this Computer account<br>User<br>Jonukas                                                                                                    | Add new<br>Computer account                          | Create new computer account Enter a name and password. Qustodio will automatically create an account for the child on this computer. Name: Jonukas Password: Cancel Save                                                       |
|                                                                                                    | Previous                                             | Next                                                                                                    |

3 pav. "Qustodio" paskyros susiejimas su kompiuterio paskyra ir naujos kompiuterio paskyros sukūrimas.

Atlikus šiuos veiksmus, pasirodys pranešimas, kad "Qustodio" programa buvo sėkmingai įdiegta jūsų kompiuteryje. Dabar turinio filtravimo programą valdyti galite iš bet kurio kompiuterio, kuris yra prijungtas prie interneto. "Qustodio" paskyrą galite pasiekti adresu: <u>https://family.qustodio.com/</u>

## Programos konfigūravimas

Programos konfigūravimas atliekamas prisijungus prie "Qustodio" paskyros. Paspaudę mygtuką "Rules", esantį dešinėje, galėsite pradėti konfigūruoti turinio filtravimo programą (4 pav.).

| Jonul<br>Last seen: Yes | Jkas's Rules settings<br>Yesterday - 12:15 AM |            |        |             |       |               |       |           |          |              |
|-------------------------|-----------------------------------------------|------------|--------|-------------|-------|---------------|-------|-----------|----------|--------------|
| Activity                | ummary                                        | Social ac  | tivity | Web activ   | vity  | Activity time | eline | A Rules   |          |              |
| Web browsing rules      | Time us                                       | age limits | Applic | ation rules | Socia | al monitoring | Call  | s and SMS | Location | Panic Button |

## 4 pav. Programos nustatymų sritis

Pirmoji nustatymų sritis skirta naršymo internete kontrolei. Šioje srityje galima nustatyti leistinas ir draudžiamas interneto turinio kategorijas, sudaryti leistinų ir draudžiamų svetainių sąrašus, įjungti arba išjungti saugią paiešką, leisti arba blokuoti svetaines, kurios nėra priskirtos jokiai kategorijai.

Interneto turinio kategorijų blokavimas skirtas tam, kad būtų galima apriboti vaiko prieigą prie tam tikrų svetainių grupių (kategorijų). Pavyzdžiui, jeigu uždrausite kategoriją "Weapons" (liet. – ginklai) vaikas negalės apsilankyti su ginklais susijusiose svetainėse. Taip pat galite gauti įspėjimus, kai vaikas apsilankys tam tikrai kategorijai priskirtoje svetainėje. Pagal nutylėjimą iš karto jau yra užblokuota dešimt interneto turinio kategorijų (4 pav.).

Website categories

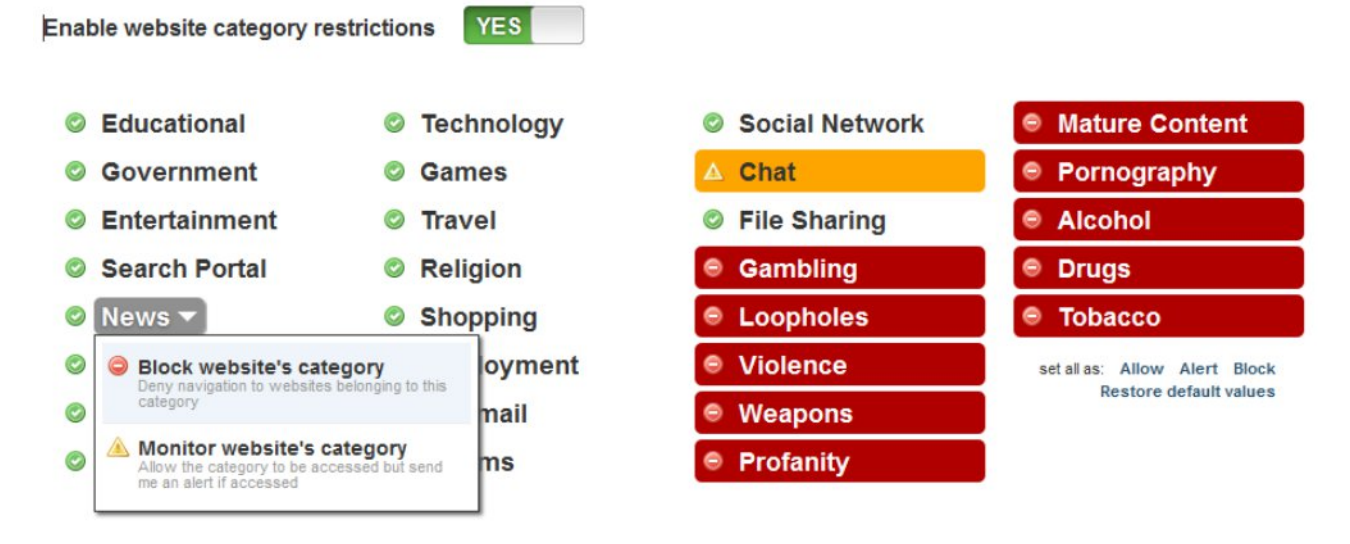

5 pav. Interneto turinio kategorijų blokavimas

Kitas nustatymas naršymo internete kontrolės srityje yra draudžiamų ir leistinų svetainių sąrašų sudarymas. Reikia įrašyti svetainės internetinį adresą į tam skirtą langelį ir pasirinkti veiksmą, kurį norime atlikti su šia svetaine. Galimi keturi pasirinkimai: leisti, drausti, įspėti ir ignoruoti. Pastaroji parinktis reiškia, kad svetainė bus leistina ir nebus fiksuojama vaiko veiklos ataskaitoje (6 pav.).

Svetainių, kurios nėra priskirtos jokiai kategorijai, blokavimas sumažina galimybę vaikui susidurti su žalingu turiniu. O saugios paieškos aktyvavimas leidžia pašalinti žalingą turinį iš paieškos rezultatų. Todėl šiuos nustatymus patartina įjungti (6 pav.).

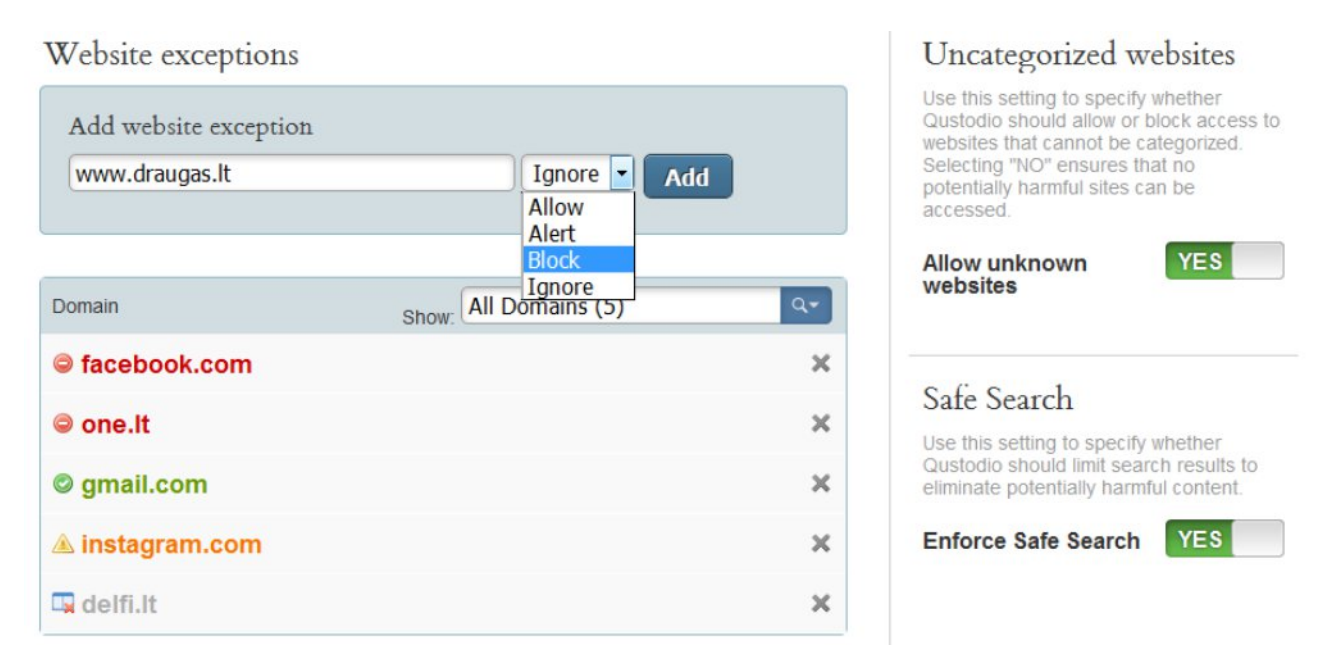

6 pav. Draudžiamų ir leistinų svetainių sąrašų sudarymas, saugios paieškos įjungimas ir svetainių, kurios nėra priskirtos jokiai kategorijai, blokavimas.

Antroji nustatymų sritis skirta riboti laiką, kurį vaikas praleidžia prie kompiuterio. Įjungę laiko kontrolę, galėsite sudaryti tvarkaraštį, kokiomis savaitės dienomis ir kokiomis valandomis vaikas gali naudotis kompiuteriu. Kitame punkte galėsite nustatyti, kiek laiko kurią savaitės dieną vaikas gali naudotis kompiuteriu. Paskutinis nustatymas šioje srityje leis kontroliuoti priemones, kurios bus taikomos pasibaigus leistino laiko intervalui arba išnaudojus visą leistiną laiką prie kompiuterio. Galimi trys pasirinkimai: uždrausti naršymą internete, bet leisti toliau naudotis kompiuteriu, visiškai uždrausti naudojimąsi kompiuteriu, leisti toliau naudotis kompiuteriu ir naršyti internete, prieš tai informuojant programos administratorių (7 pav.).

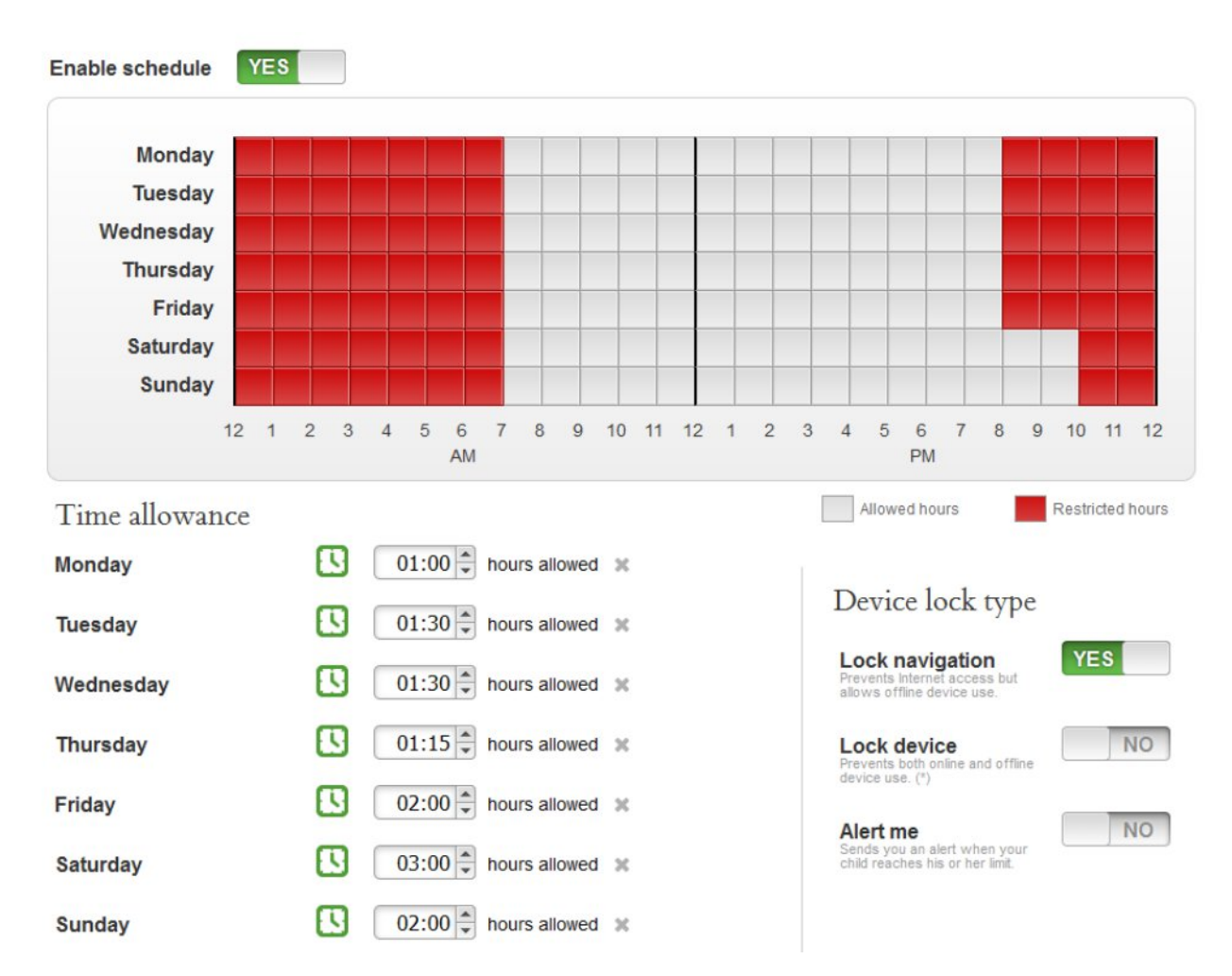

7 pav. Laiko, praleidžiamo prie kompiuterio kontrolė

"Qustodio" programa pateikia labai išsamias veiklos ataskaitas. Galite peržiūrėti septynių dienų vaiko veiklos ataskaitas prie kompiuterio. Ataskaitose galima matyti, kokiose svetainėse ir kiek laiko lankėsi jūsų vaikas, kokiose svetainėse jam nebuvo leista apsilankyti, kokias programas naudojo dažniausiai, ko ieškojo internete, taip pat galima matyti aplankytų svetainių ekrano nuotraukas ir kt. Uždrausti anksčiau leistas aplankyti svetaines, ir atvirkščiai, galėsite tame pačiame veiklos ataskaitos puslapyje (8 pav.).

|                                    | Activity summary        | Social activity | Web activity | Activity timeline | Rules       |                                                          |
|------------------------------------|-------------------------|-----------------|--------------|-------------------|-------------|----------------------------------------------------------|
| 4 hours<br>2 hours<br>0 hours<br>S | S M T W T F S           | 5 M T W T F     | S 5 M T W    | T F S S M T V     |             | Today<br>► Last 7 days<br>Last 15 days<br>S Last 30 days |
| Filter by AI                       | l activity Questionable | activity        |              |                   |             |                                                          |
| 4                                  | 3.5% Using M            | crosoft P       | hotos        | :                 | 5:38        | Total usage time<br>during specified period              |
| 22                                 | 2.9% Using Mic          | rosoft Outl     | ook          |                   | 0:33        | Hours of Web activity                                    |
| <b>e</b>                           | 33% Using Micro         | soft Edge       |              |                   | 0100        |                                                          |
| 4                                  | 1.2% Surf on Entertai   | nment websites  |              | -                 | <b>0:00</b> | Hours of Social activity                                 |
|                                    | 3.3% Surf on News web   | sites           |              | r                 | 5:25        | Hours of Apps usage                                      |
|                                    | 2.7% Surf on Search Por | tal websites    |              |                   |             |                                                          |
| -                                  | 2.7% Using Paint        |                 |              |                   |             |                                                          |

Search activity

# 28 http Locopanda Skype Dovanos

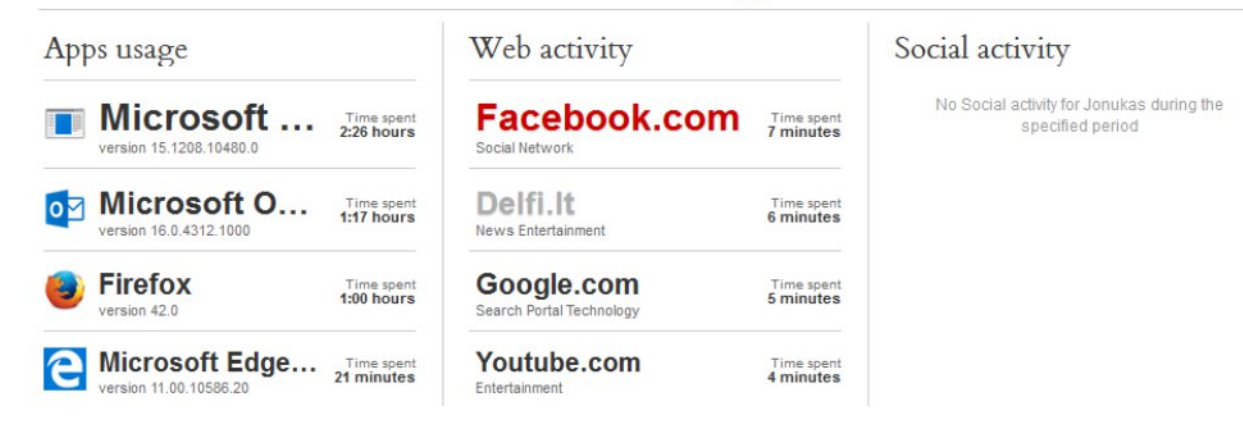

8 pav. Veiklos ataskaita

Nepavyko nustatyti akivaizdžių programos išjungimo ar išvengimo būdų, todėl programos saugumą galima įvertinti gerai. Norint pakeisti programos nustatymus ar peržiūrėti veiklos ataskaitą, reikalingas administratoriaus slaptažodis. Programos nepavyks "apgauti" pakeitus naršyklę ar įvedus IP adresą vietoje URL adreso. Norint pašalinti programą, reikalingas administratoriaus slaptažodis.